Step1:廃棄物を選択

#± 「県土」で検索。
「福岡県の県土整備事務所のポータル
サイト」をクリック。

「市町村の方へ」ボタン ~ 「運搬経路の距離測定」で、 年度と 対象となる廃棄物を選択します。

Step2:出発地を設定

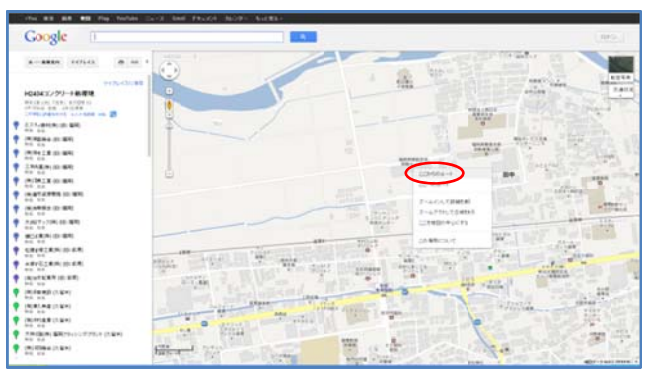

Google マップが開きます。

地図で出発地(工事施工箇所)を探して 右クリック~「ここからのルート」 をクリックします。

## Step3:処理地を選択

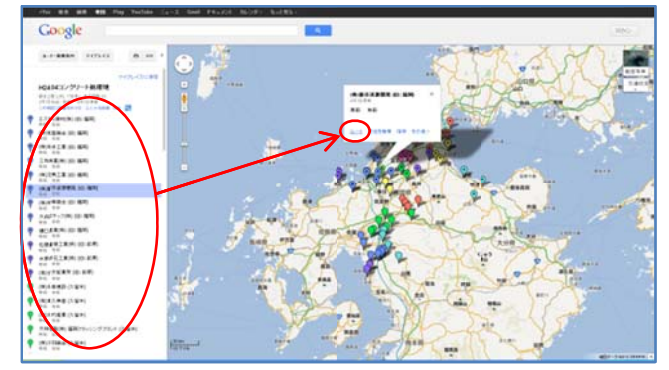

インターネットエクスプローラの (戻る) ボタンで1つ戻って、 左のリストか 地図上の から 処理地を選択し、 「ルート」をクリックします。

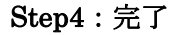

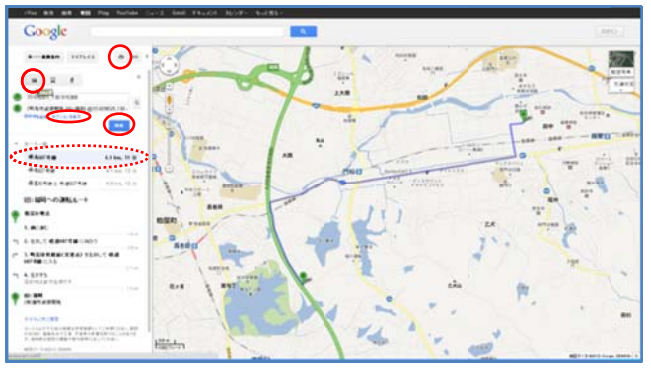

(車で行く)を押すと、
出発地から
処分地までの
ルートと距離が出ました。

「オプションを表示」で 有料道路使用を設定できます。

● (印刷) より印刷できます。

★別箇所の検索方法
④ (戻る) ボタンで2つ戻って、
Step3、4 を繰り返します。